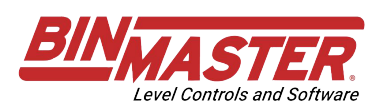

# CNCR 300 Series Quick Start Guide

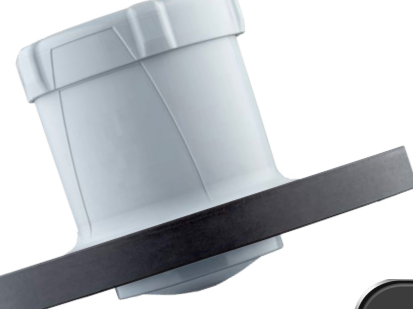

#### Pro-tip:

Activate your sensors to the Gateway from the comfort of your office, workshop, lunchroom, then install. Detailed instructions can be found in manuals listed on the documents tab of binmaster.com.

#### Prepare:

- On a smart phone, download VegaTools App at the Apple Store or Google Play Store. Then, download BinCloud App on Apple or Google.
- > Unbox your sensors and plan installation. LoRa communication enables a range of several kilometres outdoors with some building penetration. Thanks to battery power, sensor connection to gateways can be easily verified before installation.
- > Take pictures of each sensor label and the Gateway label for reference and troublshooting.

## Let's go! Grab a sensor and open VegaTools app on your phone.

- 1. Press RFID/NFC Functions
- 2. Press Sensor Activation
- 3. Place your phone just to the side of the sensor logo (this activates Bluetooth)
- 4. Your sensor will appear. Click it.
- 5. Enter the Bluetooth access code found on the sensor label next to the smartphone icon.
- 6. You'll see a picture of the sensor with a green reading. Press Setup below that picture.
- 7. Press radio transmission
- 8. Press LoRa settings
- 9. Verify Device EUI and App EUI look correct and press execute
- 10. Press back button
- 11. Press execute (ya, sounds silly, but necessary)

## Let's dig into BinCloud!

12. Open BinCloud app, find your location and verify the reading (might take 10-15 minutes)

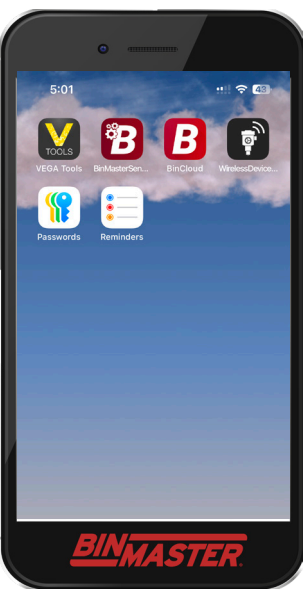

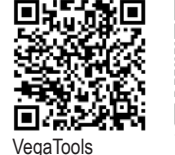

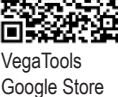

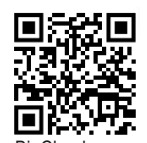

Apple Store

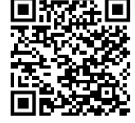

BinCloud Apple Store BinCloud Google Store

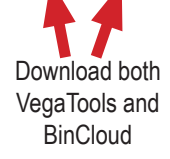

927-0349 0125

# **Visual Guide**

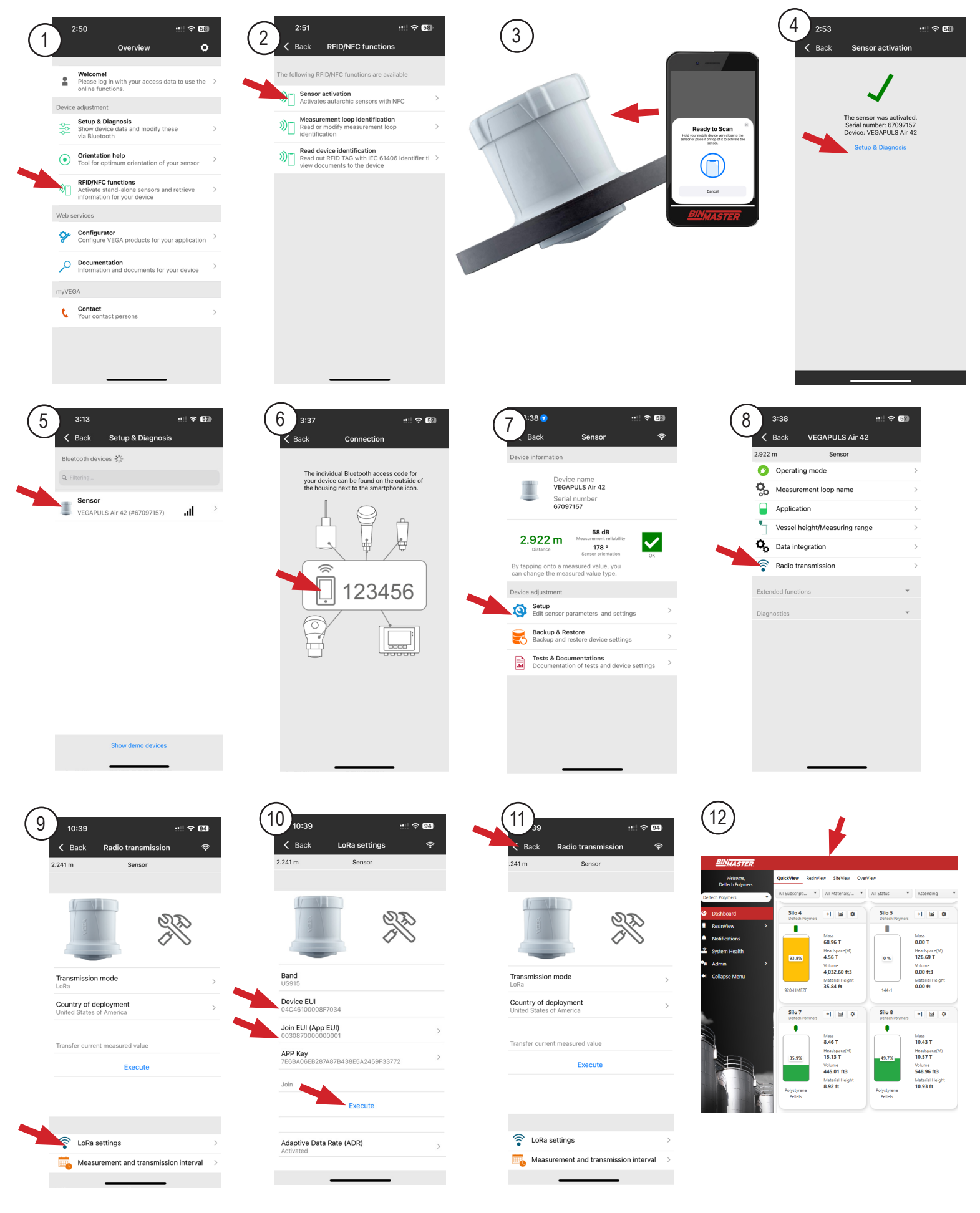